|                    |                                                     | « Montage »                                                                            |                                                                                                    |                                                                                                    |                                                                                                    |
|--------------------|-----------------------------------------------------|----------------------------------------------------------------------------------------|----------------------------------------------------------------------------------------------------|----------------------------------------------------------------------------------------------------|----------------------------------------------------------------------------------------------------|
| uresToExe          | • <b>v</b> 4.48                                     | 8 - 2005_1                                                                             | 024                                                                                                    |                                                                                                    |                                                                                                    |
| Montage            | Vues                                                | Affichage                                                                              | Aide                                                                                                    |                                                                                                    |                                                                                                    |
| Actions            | dans l                                              | a fenêtre d'e                                                                          | exploration                                                                                                    |                                                                                                    | ۲                                                                                                    |
| Configu<br>Configu | urer la l<br>urer le i                              | <sup>f</sup> enêtre d'ou <sup>,</sup><br>message d'ai                                  | verture<br>de                                                                                                    |                                                                                                    |                                                                                                    |
| Synchr             | onisatio                                            | n                                                                                      |                                                                                                    | Ctrl+L                                                                                                    |                                                                                                    |
| Configu            | urer les                                            | options du r                                                                           | nontage                                                                                                    | Ctrl+P                                                                                                    |                                                                                                    |
|                    | Montage<br>Actions<br>Configu<br>Synchro<br>Configu | Montage Vues<br>Actions dans l<br>Configurer la f<br>Configurer le f<br>Synchronisatio | « Montage »<br>uresToExe v4.48 - 2005_1<br>Montage Vues Affichage<br>Actions dans la fenêtre d'e<br>Configurer la fenêtre d'ouv<br>Configurer le message d'ai<br>Synchronisation<br>Configurer les options du r | « Montage »<br>uresToExe v4.48 - 2005_1024<br>Montage Vues Affichage Aide<br>Actions dans la fenêtre d'exploration<br>Configurer la fenêtre d'ouverture<br>Configurer le message d'aide<br>Synchronisation<br>Configurer les options du montage | Montage »          uresToExe v4.48 - 2005_1024         Montage       Vues         Actions       Affichage         Actions       dans         Image       Vues         Actions       dans         Image       Vues         Actions       dans         Image       Vues         Actions       dans         Image       Vues         Actions       dans         Image       Actions         Image       Vues         Actions       dans         Image       Actions         Image       Actions         Image       Actins         Im |

Dans la barre supérieure de Pte, le deuxième terme après « **Fichier** » est « **Montage** » qui se déroule en plusieurs possibilités. Pour être franche je n'utilise jamais les fonctions de « **Montage** ». Les plus importantes, « **Synchronisation** » et « **Configurer les options du montage** » sont accessibles directement par les boutons en bas de la fenêtre de PicturesToExe.

| Montage Vues Affichage Aide                            |                                                                             |        |
|--------------------------------------------------------|-----------------------------------------------------------------------------|--------|
| Actions dans la fenêtre d'exploration                  | Sélectionner toutes les images<br>Désélectionner toutes les images          | Ctrl+A |
| Configurer le message d'aide<br>Synchronisation Ctrl+L | Ajouter l'image<br>Ajouter toutes les images                                | Ctrl+D |
| Configurer les options du montage Ctrl+P               | Pivoter de 90° vers la droite (sans perte)<br>Pivoter de 90° vers la gauche |        |
|                                                        | Renommer                                                                    |        |

Dans « Actions dans la fenêtre d'exploration », on déroule : « Sélectionner toutes les images », « Désélectionner toutes les images », « Ajouter l'image », « Ajouter toutes les images » (pas de commentaire, ça se comprend immédiatement). « Pivoter de 90° vers la droite (sans perte) », « Pivoter de 90° vers la gauche ». Je n'ai pas compris à quoi pouvait servir cette manœuvre. Quand on l'exécute toutes les images pivotent (par exemple d'horizontales elles deviennent verticales et vice versa). Enfin « **Renommer** », sans commentaire également.

Ensuite nous avons « **Configurer la fenêtre d'ouverture** » :

| fficher la vue:   |                                                           | ŝ       | Vider la liste |
|-------------------|-----------------------------------------------------------|---------|----------------|
|                   | -                                                         |         |                |
| Barre de titre:   |                                                           |         |                |
| Ligne 1:          |                                                           |         |                |
| Ligne 2:          |                                                           |         |                |
| Ligne 3:          |                                                           |         |                |
| Ligne 4:          |                                                           |         |                |
| Afficher le bouto | on <aide><br/>on <quitter><br/><u>D</u>K</quitter></aide> | Annuler |                |

| <pre><f1> This help message <space, click="" down,="" mouse="" right="" right,=""> Go to the next slide <bkspace, left="" up,=""> Go to the previous slide <pause> Pause / Resume</pause></bkspace,></space,></f1></pre>                  |   |
|----------------------------------------------------------------------------------------------------|---|
| <f1><br/>This help message<br/><space, click="" down,="" mouse="" right="" right,=""><br/>Go to the next slide<br/><bkspace, left="" up,=""><br/>Go to the previous slide<br/><pause><br/>Pause / Resume</pause></bkspace,></space,></f1> |   |
| <space, click="" down,="" mouse="" right="" right,=""><br/>Go to the next slide<br/><bkspace, left="" up,=""><br/>Go to the previous slide<br/><pause><br/>Pause / Resume</pause></bkspace,></space,>                                     |   |
| <bkspace, left="" up,=""><br/>Go to the previous slide<br/><pause><br/>Pause / Resume</pause></bkspace,>                                                                                                    |   |
| <pause><br/>Pause / Resume</pause>                                                                                                    |   |
|                                                                                                    |   |
| <esc, click="" left="" mouse=""><br/>Exit presentation</esc,>                                                                                                    | ~ |
| <u>OK</u> nnuler Par <u>d</u> éfaut                                                                                                    | 1 |

| uresToExe                                    | • <b>v4.4</b> 8            | 3 - 2005_1                      | 024      |                                     |
|----------------------------------------------|----------------------------|---------------------------------|----------|-------------------------------------|
| Montage                                      | Vues                       | Affichage                       | Aid      | e                                   |
| Actions                                      | dans la                    | a fenêtre d'e                   | explo    | ration                              |
| Configu                                      | urer la f                  | enêtre d'ou                     | vertu    | re                                  |
| Configu                                      | urer le r                  | nessage d'ai                    | de       | (                                   |
| Synchr                                       | onisatic                   | n                               |          | Ctrl+L                              |
| Configu                                      | ırer les                   | options du r                    | nonta    | age Ctrl+P                          |
| Mais il est plus sim<br>de la fenêtre de Pic | ple d'attein<br>turesToExe | ndre cette « <b>Synch</b><br>e. | ronisat  | t <b>ion</b> » par le bouton en bas |
|                                              |                            | ,                               | _        |                                     |
| Vidéo                                        | Syr                        | nchronisatio                    | on       | Ajouter                             |
|                                              |                            |                                 |          |                                     |
| Elle permet de visu                          | aliser la ba               | nde son et les imag             | es sur u | ne même ligne :                     |

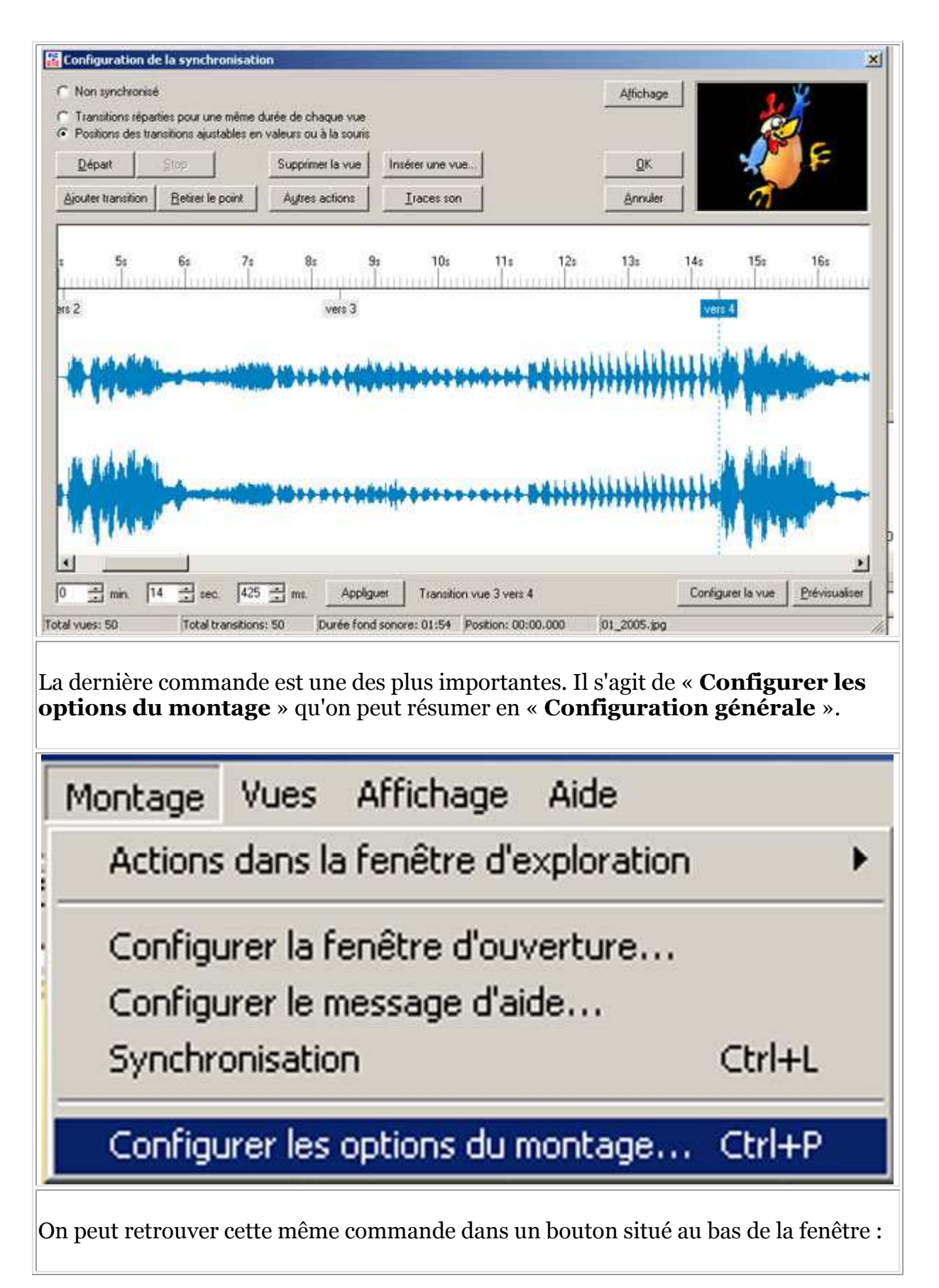

Découverte de la commande « Montage »

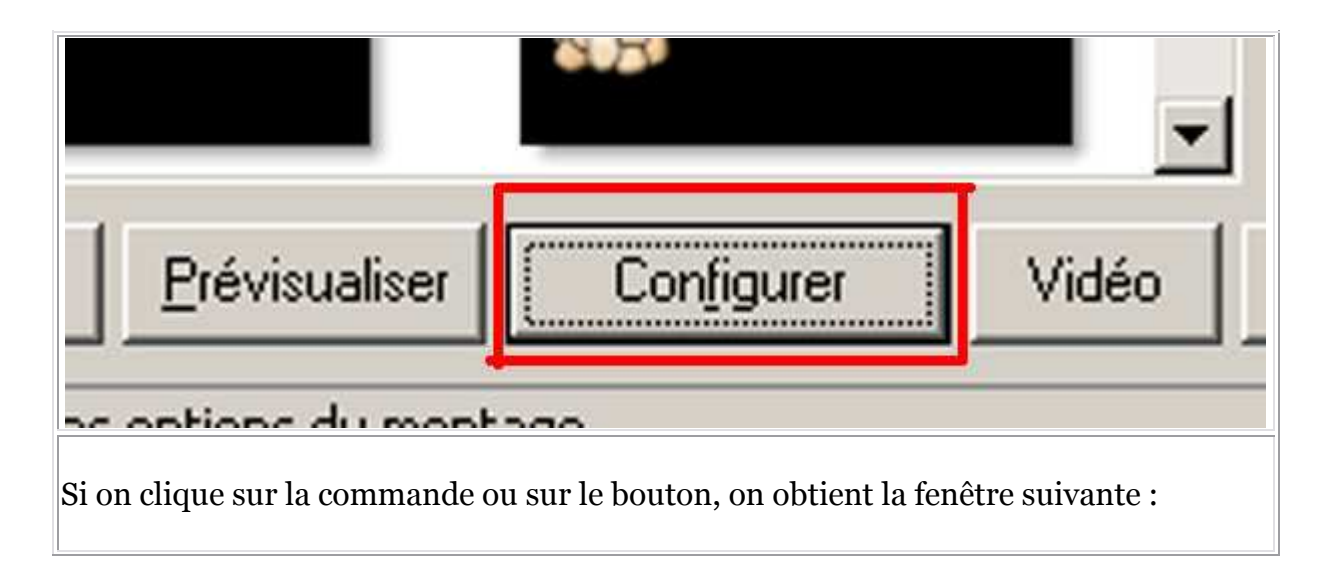

## Découverte de la commande « Montage »

| onfiguration des options du montage                           | ×   |
|---------------------------------------------------------------|-----|
| Général Avancé Son A Légendes Ecran Effets Messages           |     |
| - Choix de base                                               |     |
| Créer un Fichier exécutable     C Créer un Economiseur (.scr) |     |
| Afficher un icône particulier                                 |     |
| Choisir l'icône 32v32                                         |     |
|                                                               |     |
| Choisir l'icône 16x16                                         | 6   |
| Configurer la fenêtre d'ouverture                             |     |
|                                                               | ure |
| Options du montage                                            | 7   |
| Quitter après la dernière vue                                 |     |
| C <u>R</u> épéter le montage en boucle                        |     |
| Stopper le montage sur la dernière vue                        |     |
| ? Synchroniser le montage à la durée du fond sonore           |     |
| Configurer la synchronisation Déroulement contrôlabl          | e   |
|                                                               |     |
| Présentation du montage en ordre aléatoire                    |     |
| Montrer automatiquement la vue suivante après                 |     |
| 4 🛨 sec. et  0 🛨 millisec.                                    |     |
|                                                               |     |
| OK Annuler Par défaut                                         |     |
|                                                               |     |
|                                                               |     |